## Special District GL Journal Entries Smart Spreadsheet Quick Reference

## Summary of Steps

- 1 Open Special District JE Smart Spreadsheet template and input your entry
- 2 Ensure Target folder field is populated
- 3 Export JE to a .csv file
- 4 Sign in to Axway/ST Client
- 5 Select 'To EBS' folder
- 6 Click Upload and select .csv file just created
- 7 Confirm that upload status is 'Completed'
- 8 Check for any emails from ORACLEEBS
- 9 Review reports received the next morning to confirm JE files uploaded (GL094) and are correct (GL031)

## Tips/Reminders

- Ensure Journal Category is mixed case plural: **Interfund Transfers**. This field should auto-populate once information is entered in the Batch Number field.
- Cash is moved when the journal is posted so beware when submitting future dated entries.
- Friendly reminder to Export your journals to a .csv file each time you will be uploading them. Do NOT save and change the .csv file with new data. This will not work.
- Be sure to select the 'To EBS' folder in Axway/ST Client before clicking Upload file.
- Ensure that your Axway file status is 'Completed'. If it says 'Failed' repeat the upload process until you have success.
- Error emails are generated when there are variations between lines for either Batch Number, Journal Source, Journal Category and/or Accounting Date.
- If an error email is received, the journal did NOT interface to EBS so there is no danger of duplicate entries when a corrected file is uploaded.
- Do not open the .csv file until AFTER you have uploaded it, otherwise, the file will become altered and won't upload.
- Successful journal entries submitted by 5:30 p.m. will be posted that day and available on the next business day's reports.